## COMCENTER KONTAKT-SYNCHRONISATION SOZIALE NETZWERKE

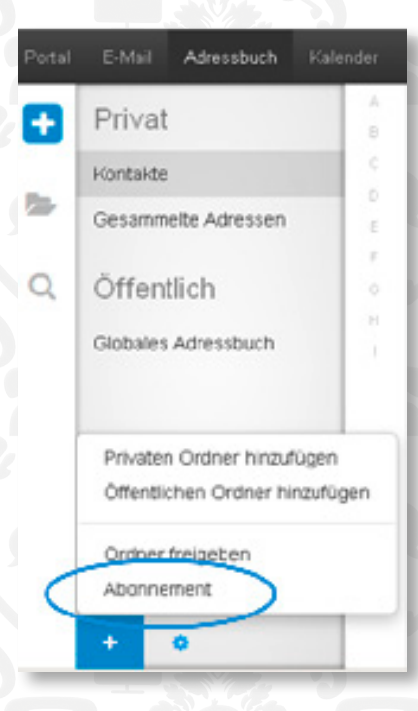

1. Im Adressbuch wählen Sie einen privaten Kontaktordner.

2. Klicken Sie unterhalb des Ordnerbaums auf das Symbol Ordner-Menü hinzufügen. Klicken Sie auf **Abonnement**.

| Account hinzu | ufügen        |                                      |
|---------------|---------------|--------------------------------------|
| Ordpor für e  |               |                                      |
| Oruner lur u  | las Abonnemer | t hinzufügen                         |
| e Dauer für / | Abonnements   |                                      |
|               | Abbrechen     | Abonnierer                           |
| ŐS.           |               | 20                                   |
|               |               |                                      |
|               | e Dauer für   | e Dauer für Abonnements<br>Abbrechen |

3. Im Fenster Abonnieren legen Sie fest, welche Daten abonniert werden:

Wählen Sie in Quelle die Datenquel le.

Wählen Sie in Account den Namen des Accounts, der zur Datenquelle gehört.

Wenn Sie noch keinen Account im ComCenter aktiviert haben, ist "neuen Account hinzufügen" automatisch vorbelegt.

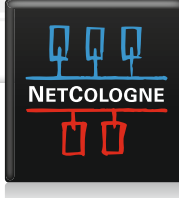

## COMCENTER KONTAKT-SYNCHRONISATION SOZIALE NETZWERKE

| f Facebook                                                              |                                   |          |           |
|-------------------------------------------------------------------------|-----------------------------------|----------|-----------|
| Melde dich an, um dein Facebook<br>E-Mail oder<br>Telefon:<br>Passwort: | Konto mit ComCenter zu verwenden. |          |           |
| Für Facebook registrieren                                               |                                   | Anmelden | Abbrechen |

4. Wenn die Daten in einen neuen Ordner abonniert werden sollen, aktivieren Sie Neuen Ordner für das Abonnement hinzufügen.

5. Klicken Sie auf **Abonnieren**. Handelt es sich hierbei um einen neuen Account müssen Sie sich zuerst anmelden. Dabei werden Sie auf Facebook umgeleitet und geben auch dort Ihre Zugangsdaten ein (Ihre Zugangsdaten werden NICHT im ComCenter gespeichert).

6. Bitte auf Anmelden klicken.

7. Es erscheint ein Pop-Up mit Informationen über den Zugriff auf Facebook.

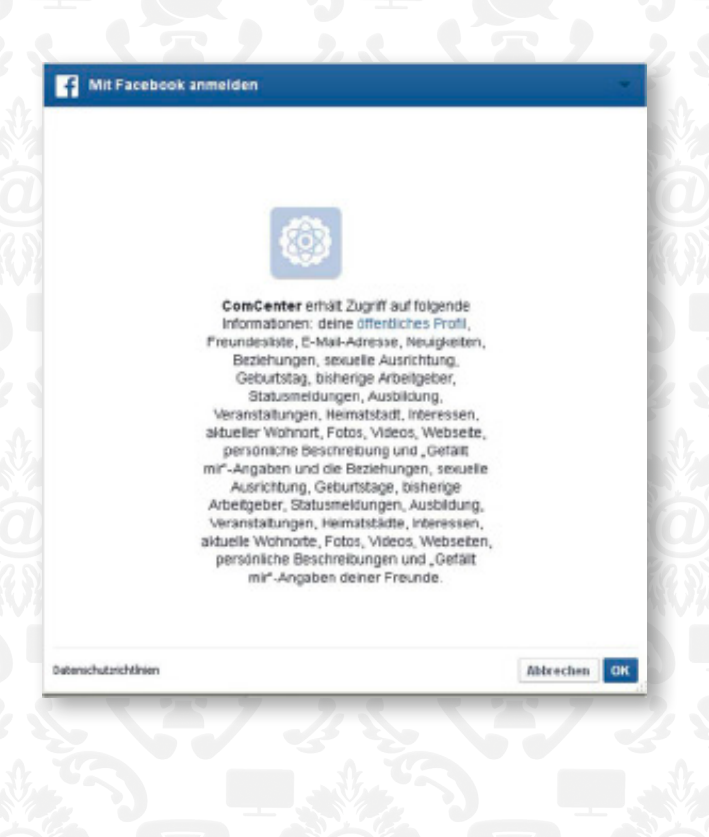

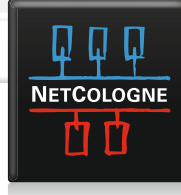

## COMCENTER KONTAKT-SYNCHRONISATION SOZIALE NETZWERKE

| 7 NetCologue, Tester-zwei |                 |                     | NetCologne, Tester-zwe |          |  |
|---------------------------|-----------------|---------------------|------------------------|----------|--|
| T<br>Testes Testi         |                 | Persóniic           | ħ                      |          |  |
| Abonnier                  | en              | aune nes            | Lougie, iesei-Jae      |          |  |
|                           | Quelle          | Pacébook            | M                      |          |  |
| Account                   | My Facebook acc | ount                |                        |          |  |
|                           |                 | R Neuen Ordner fü   | r das Abonnement hi    | nzufügen |  |
|                           |                 | Geschätzte Dauer fr | ir Abonnements         |          |  |

8. Danach verlassen Sie automatisch wieder Facebook und befinden sich in Ihrem ComCenter. Die Verbindung zu Ihrem Facebook Account ist nun eingerichtet

9. Bitte klicken Sie nochmals auf **Abonieren**. Dieser Vorgang kann eine Zeit lang dauern.

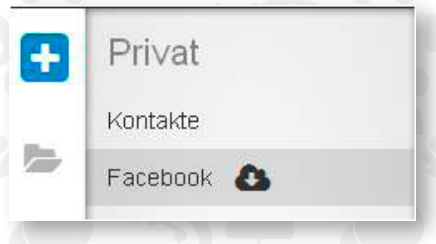

**Ergebnis**: Die Kontakte aus Facebook sind in Ihrem ComCenter unter Kontakte eingebunden.

**Tipp**: Ein Ordner mit abonnierten Daten wird durch das Symbol Cloud gekennzeichnet.

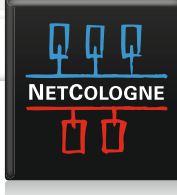